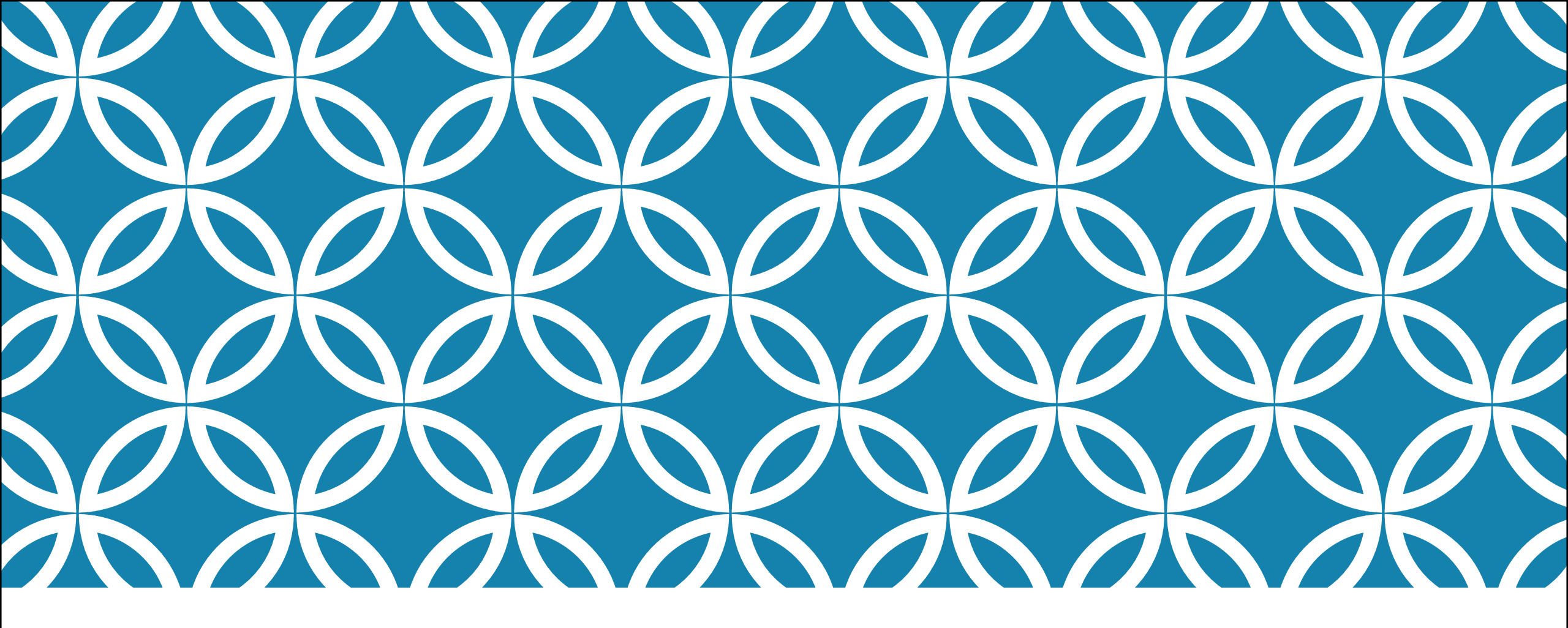

### ATT SKAPA EN WPF-APPLIKATION MED EN "EF-CODE-FIRST" DATABAS

Mahmud Al Hakim mahmud@alhakim.se www.alhakim.se

## STEG 1 — SKAPA EN NY WPF-APPLIKATION

| New Project                                                       |                                                                            |              |                                             |           | ? ×                                                                     |
|-------------------------------------------------------------------|----------------------------------------------------------------------------|--------------|---------------------------------------------|-----------|-------------------------------------------------------------------------|
| ▷ Recent                                                          |                                                                            | .NET Fr      | amework 4.5.2 - Sort by: Default            | • # E     | Search Installed Templates (Ctrl+E)                                     |
| ▲ Installed                                                       |                                                                            | <b>S</b> °⁼1 | Blank App (Universal Windows)               | Visual C# | Type: Visual C#                                                         |
| <ul> <li>Templates</li> <li>Visual C#</li> <li>Windows</li> </ul> |                                                                            | <b>N</b> i   | Blank App (Universal Windows 8.1)           | Visual C# | Windows Presentation Foundation client application                      |
| Universa<br>D. Window                                             | ا<br>ج 8                                                                   | C#           | Windows Forms Application                   | Visual C# |                                                                         |
| Classic E<br>Web                                                  | )esktop                                                                    |              | WPF Application                             | Visual C# |                                                                         |
| Android<br>Cloud                                                  |                                                                            | <u> </u>     | Console Application                         | Visual C# |                                                                         |
| Extensibility<br>▷ iOS                                            |                                                                            | u<br>∎       | Hub App (Universal Windows 8.1)             | Visual C# |                                                                         |
| Mobile App<br>Reporting                                           | s                                                                          |              | Pivot App (Windows Phone)                   | Visual C# |                                                                         |
| Silverlight<br>Test                                               |                                                                            | €#<br>       | Shared Project                              | Visual C# |                                                                         |
| WCF<br>Workflow                                                   |                                                                            |              | Class Library                               | Visual C# |                                                                         |
| <ul> <li>Visual Basic</li> <li>Visual F#</li> </ul>               | _                                                                          |              | Class Library (Portable)                    | Visual C# | *                                                                       |
| ▷ Online                                                          | ¥                                                                          |              | Click here to go online and find templates. |           |                                                                         |
| <u>N</u> ame:                                                     | WPFDATABAS                                                                 |              |                                             |           |                                                                         |
| Location:                                                         | Location: c:\users\mahmud al hakim\Documents\Visual Studio 2015\Projects - |              | •                                           | Browse    |                                                                         |
| Solution:                                                         | Solution: Create new solution                                              |              |                                             | -         |                                                                         |
| Solution na <u>m</u> e:                                           | WPFDATABAS                                                                 |              |                                             |           | ✓ Create <u>directory</u> for solution ☐ Add to so <u>u</u> rce control |
|                                                                   |                                                                            |              |                                             |           | OK Cancel                                                               |

## STEG 2 – LÄGG TILL ENTITY FRAMEWORK

| NuGet: WPFDATABAS                      | S +⊨ × MainWindow.xan                                                  | nl Ma       | inWindow.xaml.cs |                       | ÷ |
|----------------------------------------|------------------------------------------------------------------------|-------------|------------------|-----------------------|---|
| NuGet Packa                            | ge Manager: WP                                                         | FDATABA     | ٨S               |                       |   |
| Package source:                        | nuget.org -                                                            | Filter: All | Ŧ                | Include prerelease    |   |
| Search (Ctrl+E)                        | - م <sub>ر</sub>                                                       | \$          |                  |                       |   |
| Vewton<br>Json.NET                     | i <b>soft.Json</b><br>T is a popular high-perforn                      | nance       | .NET E           | ntityFramework        |   |
| 5000118                                | ITTEWORK TOF INET                                                      |             | Action:          | Version:              |   |
| .NET EntityFra<br>Entity Fra<br>recomm | <b>amework</b><br>amework is Microsoft's<br>iended data access technol | logy f      | Install          | • Latest stable 6.1.3 | ; |

# STEG 3 — LÄGG TILL EN NY ADO.NET ENTITY DATA MODEL

| Add New Item - WPFDATABAS    |                                             |           | ? ×                                                       |
|------------------------------|---------------------------------------------|-----------|-----------------------------------------------------------|
| ▲ Installed                  | Sort by: Default                            | Se        | earch Installed Templates (Ctrl+E)                        |
| ▲ Visual C#<br>Code          | ADO.NET Entity Data Model                   | Visual C# | Type: Visual C#<br>A project item for creating an ADO NET |
| Data<br>General              | DataSet                                     | Visual C# | Entity Data Model.                                        |
| Web<br>Windows Forms<br>WINT | EF 5.x DbContext Generator                  | Visual C# |                                                           |
| Reporting                    | EF 6.x DbContext Generator                  | Visual C# |                                                           |
| Workflow                     | LINQ to SQL Classes                         | Visual C# |                                                           |
| ▷ Online                     | Service-based Database                      | Visual C# |                                                           |
|                              | XML File                                    | Visual C# |                                                           |
|                              | XML Schema                                  | Visual C# | MyDafabase                                                |
|                              |                                             | Visual C# |                                                           |
|                              |                                             |           |                                                           |
|                              |                                             |           |                                                           |
|                              | Click here to go online and find templates. |           |                                                           |
| Name: MyDatabase             |                                             |           |                                                           |
|                              |                                             |           | Add Cancel                                                |

## STEG 4 – VÄLJ "EMPTY CODE FIRST MODEL"

| Entity Data M                | odel Wizard                          |                               |                             |                |                   | ×              |
|------------------------------|--------------------------------------|-------------------------------|-----------------------------|----------------|-------------------|----------------|
|                              | Choose Model                         | Contents                      |                             |                |                   |                |
| <u>W</u> hat shoul           | d the model con                      | tain?                         |                             |                |                   |                |
| EF Designe<br>from datab     | er Empty EF<br>ase Designer<br>model | Empty Code<br>First model     | Code First<br>from database | 1              |                   |                |
| Creates an e<br>generate a o | empty Code First<br>database from yo | model as a stari<br>ur model. | ting point for de           | signing your i | model using code. | Later, you can |
|                              |                                      |                               |                             |                |                   |                |
|                              |                                      | <                             | Previous                    | <u>N</u> ext > | <u>F</u> inish    | Cancel         |

#### STEG 5 — SKAPA EN NY "ENTITY" OCH EN DBSET (OBS! DU HAR FÅTT EN NY CS-FIL MED EN GRUNDMALL)

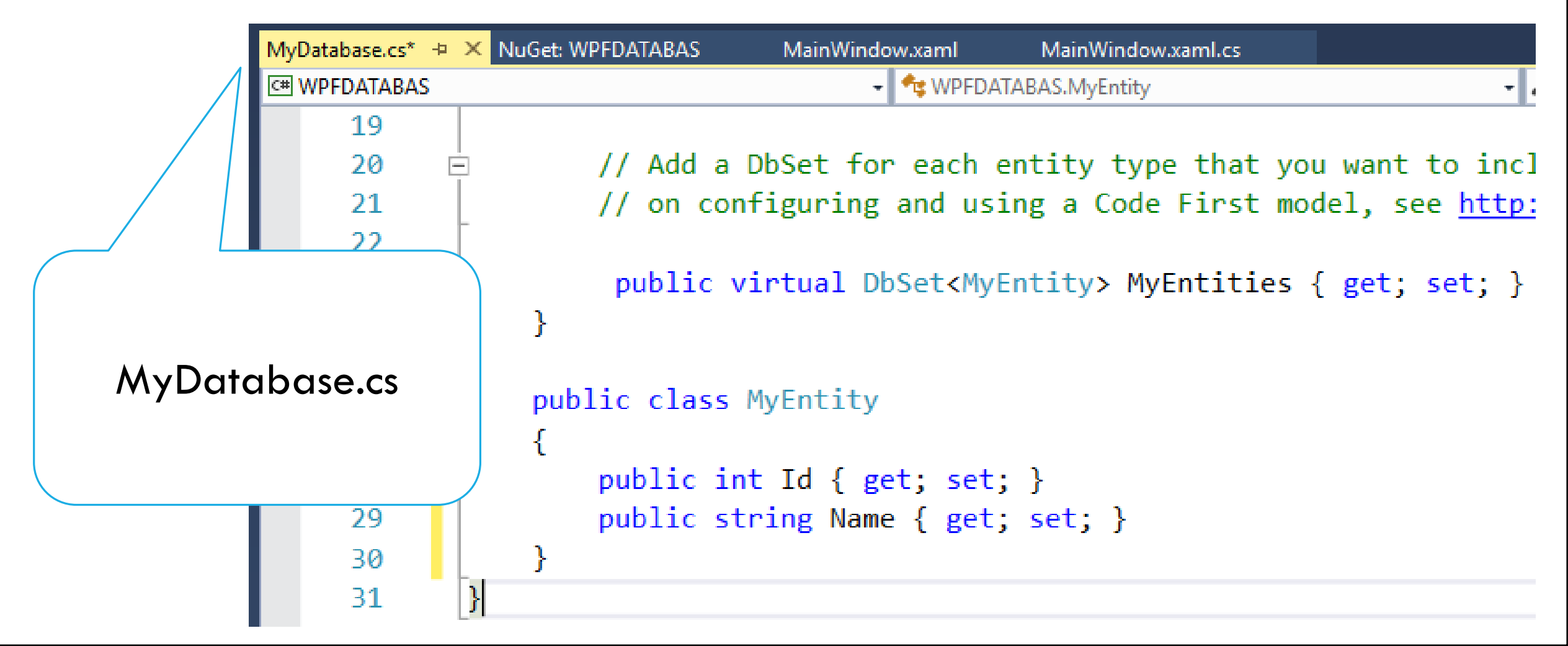

### STEG 6 — SKAPA EN INSTANS AV DIN DATABAS I CODE-BEHIND (MAINWINDOW.XAML.CS)

```
public partial class MainWindow : Window
{
    MyDatabase db = new MyDatabase();
    public MainWindow()
    {
```

## STEG 7 – SKAPA GRÄNSSNITTET

| Customer.cs   | a DbContext.cs a N                                                                                                  | /lainWindow.xaml.cs 🙃                                        | MainWindow.xaml* | → × MainWindow.xaml.cs |  |  |
|---------------|----------------------------------------------------------------------------------------------------|--------------------------------------------------------------|------------------|------------------------|--|--|
|               | MainWindow                                                                                                    | 10                                                           |                  |                        |  |  |
|               | Namn:                                                                                                    |                                                              |                  |                        |  |  |
|               |                                                                                                    |                                                              |                  |                        |  |  |
|               |                                                                                                    | Spara                                                        |                  |                        |  |  |
| 150% <b>f</b> | x === 525 Å= 4                                                                                                    |                                                              |                  |                        |  |  |
| Design        |                                                                                                    |                                                              |                  |                        |  |  |
| 🖾 Window      |                                                                                                    |                                                              |                  |                        |  |  |
| 10            |                                                                                                    |                                                              |                  |                        |  |  |
| 11            | 🗄 🛛 <stackpanel ho<="" th=""><th>rizontalAlignment</th><th>="Left" Margi</th><th>n="10"&gt;</th></stackpanel>       | rizontalAlignment                                            | ="Left" Margi    | n="10">                |  |  |
| 12            | <textblock>Namn: </textblock>                                                                                       |                                                              |                  |                        |  |  |
| 13            | <textbox td="" x:na<=""><td colspan="5"><textbox height="20" width="300" x:name="txtName"></textbox></td></textbox> | <textbox height="20" width="300" x:name="txtName"></textbox> |                  |                        |  |  |
| 14            | <button click<="" th=""><th colspan="5"><button click="Button_Click">Spara</button></th></button>                   | <button click="Button_Click">Spara</button>                  |                  |                        |  |  |
| 15            | <listbox td="" x:na<=""><td>ame="lista" /&gt;</td><td></td><td></td></listbox>                                      | ame="lista" />                                               |                  |                        |  |  |
| 16            |                                                                                                    |                                                              |                  |                        |  |  |

### STEG 8 – SPARA I DATABASEN

## STEG 9 — STARTA APPLIKATIONEN

| $\blacksquare MainWindow - \Box \times p$ | ublic override string ToString() |
|-------------------------------------------|----------------------------------|
| Namn:<br>Mahmud Al Hakim }                | return Name;                     |
| Spara                                     |                                  |
| Mahmud Al Hakim                           | Overrida toString                |
|                                           | eller skapa en                   |
| public MainWindow()                       | DataTemplate                     |
| {                                         | Tire of                          |
| <pre>InitializeComponent();</pre>         | lips!                            |
| lista.ItemsSource = db.MyEntities.ToList  | (); Uppdatera listan vid         |
| }                                         | körning.                         |

## STEG 10 - HITTA DIN DATABAS

#### SQL Server Object Explorer

#### 🖒 | 憎 🏷

Image: SQL Server

Þ

Iocaldb)\MSSQLLocalDB (SQL Server 12.0.2569 - WEBACADEMY\Mahmud Al Hakim)

#### 🚄 Databases

- 💼 System Databases
- WPFDATABAS.MyDatabase
  - 🔺 🚄 Tables
    - 👂 💼 System Tables
    - dbo.\_\_MigrationHistory
    - dbo.MyEntities

| dbo.M | yEntities [Data] 👎 | × dbo.MyEntities [Design]   | Ma |
|-------|--------------------|-----------------------------|----|
| = C   | )   🌄 Y   🖇        | Max R <u>o</u> ws: 1000 - 🗍 | ſ  |
|       | ld                 | Name                        |    |
| ۱.    | 22                 | Mahmud Al Hakim             |    |
| *     | NULL               | NULL                        |    |